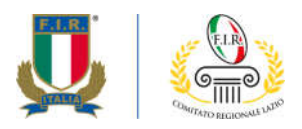

Prot. Nº 127/2019

Roma, 22 Luglio 2019

Alle Società del Lazio

e.p.c. Al Centro Studi FIR A Ufficio Tecnico FIR Al Coordinatore Tecnico Regionale Alla Struttura Didattica Regionale

Oggetto: Programmazione Corso Livello 1 BAMBINI - SS 2019-20 – Roma

Nell'ambito della programmazione delle attività didattiche per la stagione corrente, il Comitato Regionale Lazio organizza il **Corso Livello 1 BAMBINI** che si terrà a Roma presso l'impianto sportivo "Unione" in Via Flaminia 867, seguendo il seguente calendario:

- Sabato 31 agosto 2019, dalle 09:00 alle 18:00
- Lunedì 2 settembre 2019, dalle 15:00 alle 19:00
- Sabato 7 settembre 2019, dalle 9:00 alle 18:00

Sarà possibile usufruire dei servizi di ristorazione previsti dal Club ospitante che saranno a carico del corsista.

Il corso sarà riservato alle **25 persone**, età minima 16 anni, che effettueranno la pre-iscrizione attraverso il modulo on line pubblicato sul sito web del Comitato Regionale Lazio (<u>http://lazio.federugby.it/</u>) o sulla pagina Facebook (<u>https://www.facebook.com/firlazio/</u>) e che verseranno la somma di € **30,00** tramite bollettino postale c/c 69974004 intestato a Federazione Italiana Rugby, Stadio Olimpico - Curva Nord, Foro Italico - Roma, oppure mediante bonifico bancario (IBAN IT42X076 01032 0000006 9974004) indicando in causale "**Nome Cognome, ISCRIZIONE CORSO LIVELLO 1 BAMBINI"**.

L'attestazione del pagamento della quota di iscrizione e la Certificazione di World Rugby di superamento del Corso on line "Concussion Management for the General Public" (vedi allegato informativo), sono requisiti essenziali per l'ammissione al Corso e dovranno essere inviati via mail a <u>crlazio@federugby.it</u>.

Cordiali saluti.

FEDERAZIONE ITALIANA RUGBY comitato regionale lazio Largo Lauro De Bosis, 15 00135 Roma lazio.federugby.it T +39 06 3241943 T +39 06 3244578 F +39 06 3232611 crlazio@federugby.it

## PROCEDURA PER EFFETTUARE TEST SULLA CONCUSSION

1. Entra nel sito di **World Rugby** nella parte dedicata alla formazione allenatori http://passport.worldrugby.org

2. Esegui il LOG IN (in alto a destra come indicato dalla freccia) per ottenere l'accesso all'area riservata

3. Una volta ricevuta la mail di ritorno per l'abilitazione, entra nell'area dedicata alla Sicurezza del giocatore relativamente alla "concussione" http://playerwelfare.worldrugby.org/?documentid=module&module=21

4. Imposta la lingua in Italiano e clicca su "start module" (in basso indicato dalla freccia)

5. A questo punto inizia il percorso di conoscenza della concussione avanzando pagina dopo pagina cliccando su **"next page"** (in basso a destra indicato dalla freccia)

6. In alcune pagine ci sono delle domande a cui rispondere andando a cliccare su **"Questions"**. Compilando in maniera corretta le risposte si potrà passare alla pagina successiva ed, al termine del superamento dei vari moduli, si otterrà l'attestazione di superamento con successo del processo d'informazione sulla concussione.

7. Terminata la procedura riceverai un certificato WR per il superamento del test che dovrai inviare via mail al tuo Comitato di appartenenza (crlazio@federugby.it).

FEDERAZIONE ITALIANA RUGBY comitato regionale lazio Largo Lauro De Bosis, 15 00135 Roma lazio.federugby.it T +39 06 3241943 T +39 06 3244578 F +39 06 3232611 crlazio@federugby.it